|      | Retirem                                                            | ent Serv  | vices Div      | State of Connecticut |                      |                                         |                             |  |  |  |  |  |
|------|--------------------------------------------------------------------|-----------|----------------|----------------------|----------------------|-----------------------------------------|-----------------------------|--|--|--|--|--|
|      |                                                                    |           |                |                      |                      |                                         |                             |  |  |  |  |  |
|      |                                                                    |           |                | <b>A</b>             | TOLLER'S OF          |                                         |                             |  |  |  |  |  |
| -    |                                                                    |           |                |                      |                      |                                         |                             |  |  |  |  |  |
|      | Adding and Doloting an Employee Conv Forward Ponort                |           |                |                      |                      |                                         |                             |  |  |  |  |  |
| 1. I | Adding and Deleting an Employee - Copy Forward Report              |           |                |                      |                      |                                         |                             |  |  |  |  |  |
| 2. F | 2. From the Main Menu, select CORE-CT HRMS and proceed as follows: |           |                |                      |                      |                                         |                             |  |  |  |  |  |
| F    | Pension > Em                                                       | nployer R | eporting       | > ER Home Page       | e                    |                                         |                             |  |  |  |  |  |
| 3. 9 | 3. Select your report                                              |           |                |                      |                      |                                         |                             |  |  |  |  |  |
| _    | Click on                                                           | Pay Dela  |                |                      |                      |                                         |                             |  |  |  |  |  |
| Fa   | ivorites 🗸                                                         | Main Mer  | าน 👻 💦 🔿       | Core-CT HRMS         | S 👻 > Pension        | <ul> <li>Employer Reporting </li> </ul> | > ER Home Page              |  |  |  |  |  |
|      |                                                                    |           |                |                      |                      |                                         |                             |  |  |  |  |  |
| С    | ore-CT                                                             |           |                | All 👻 Sear           | ch                   | >> Adv                                  | anced Search                |  |  |  |  |  |
| С    | ore <mark>CT</mark>                                                |           | [              | All 🔻 Sear           | ch                   | Adv                                     | anced Search                |  |  |  |  |  |
| С    | ore- <mark>CT</mark>                                               |           | Empl           | All 🔻 Sear           | ch                   | Adv                                     | anced Search                |  |  |  |  |  |
| С    | Ore-CT                                                             | Empl ID   | Empl<br>Record | All  Sear Payroll    | ch<br>Payroll Status | → Adv<br>Job Error Description ▲        | anced Search<br>Pay Details |  |  |  |  |  |

## 4. Adding an employee

- Add a new line by clicking on the "+" on the top right corner of the Record Summary section
- Enter the EMPLID number and click the Enter key
- Fill in the blanks and click "Save"
  - TXNCD1: REG TXNCD2: RMRSBB (code used for members with Social Security) TXNCD2: RMRSBA (code used for members without Social Security)

| Record Summary          |                                | Find View All      | First 🕚 6 of 8 🕑 Las  |
|-------------------------|--------------------------------|--------------------|-----------------------|
| Empl ID: Q Empl Record: | ) National ID:                 | Record Status: New | <b>.</b>              |
| Payroll                 |                                | Find I             | First 🕚 1 of 1 🕟 Last |
| Payroll – Current Month | Pay Period End Date 01/31/2023 | 3 🗸                | + -                   |
| Actual Hours: Amount 1: | TXNCD2: RMRSBB                 | mount 2:           |                       |
|                         |                                | A                  | dd Next TXNCD         |
| Save Cancel             |                                |                    |                       |

## 5. Deleting an employee

- Click on the "-"
- Click "Save"

| Record Summary                         |   |                                  | Find View      | All First | 🕚 6 of 8 🕟 Last |
|----------------------------------------|---|----------------------------------|----------------|-----------|-----------------|
| Empl ID: C Empl Record:                | 0 | National ID:                     | Record Status: | New       | + -             |
| Payroll                                |   |                                  | Find           | First 🕚   | 1 of 1 🕟 Last   |
| Payroll – Current Month                |   | Pay Period End Date 01/31/2023 V |                |           | + -             |
| Actual Hours:<br>TXNCD1: REG Amount 1: |   | TXNCD2: RMRSBB Amount 2          | 2:             | Add Next  | TXNCD           |
| Save Cancel                            |   |                                  |                |           |                 |